## SAVE EMAIL MESSAGES FROM WINDOWS LIVE MAIL FOR ARCHIVAL PURPOSES

## **Export All Email Messages from Windows Live Mail**

- 1. Launch Windows Live Mail.
- 2. Click File on the Menu bar.
- 3. Click Export Email.
- 4. Click Email messages.
- 5. Click Microsoft Live Mail, then Next.
- 6. Select folder to store exported messages.
- 7. Click "make new folder." Make sure the folder will be created on the **Desktop** so that it will be easy to locate later.
- 8. Name the file "WLM MESSAGES", then OK, then Next.
- 9. Select All Folders, then Next.
- 10. Click Finished.